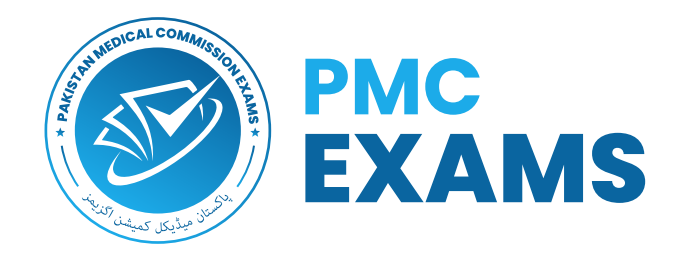

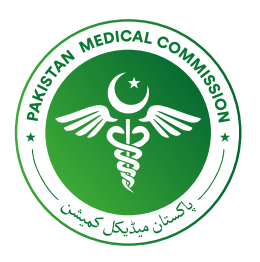

# **MDCAT 2022** USER GUIDE

# Step by Step guide for MDCAT 2022 Scheduling

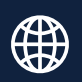

### Step 1

You will see a schedule button on your dashboard after successfully logging in. Click schedule button to continue

| Dashboard           |                                                                                       |                                                             |                                                                                                    |                                                                                                    |                                                                                                    |
|---------------------|---------------------------------------------------------------------------------------|-------------------------------------------------------------|----------------------------------------------------------------------------------------------------|----------------------------------------------------------------------------------------------------|----------------------------------------------------------------------------------------------------|
| > Home / Desirboard |                                                                                       |                                                             |                                                                                                    |                                                                                                    |                                                                                                    |
| Enrolled Exams      |                                                                                       |                                                             |                                                                                                    |                                                                                                    |                                                                                                    |
| EXAM NAME           | EXAM FEE                                                                              | PAYMENT STATUS                                              | ENROLLMENT DATE                                                                                                    | PAYMENT DATE                                                                                                    | ACTION                                                                                                    |
| MDCAT 2022          | 6000 PKR                                                                              | Paid                                                        | Friday 27th May, 2022                                                                                                    | Thursday 28th Jul, 2022                                                                                                    | 🛗 Schedule                                                                                                    |
|                     |                                                                                       |                                                             |                                                                                                    |                                                                                                    | Jun                                                                                                    |
|                     |                                                                                       |                                                             |                                                                                                    |                                                                                                    | $\cup$                                                                                                    |
| Available Exams     |                                                                                       |                                                             |                                                                                                    |                                                                                                    |                                                                                                    |
| EXAM NAME           |                                                                                       | EXAM FEE                                                    | REGISTRATION LAST DATE                                                                                                    |                                                                                                    | ACTION                                                                                                    |
|                     |                                                                                       |                                                             | No Exams available to register                                                                                                    |                                                                                                    |                                                                                                    |
|                     |                                                                                       |                                                             |                                                                                                    |                                                                                                    |                                                                                                    |
|                     |                                                                                       |                                                             |                                                                                                    |                                                                                                    |                                                                                                    |
|                     |                                                                                       |                                                             |                                                                                                    |                                                                                                    |                                                                                                    |
|                     |                                                                                       |                                                             |                                                                                                    |                                                                                                    |                                                                                                    |
|                     |                                                                                       |                                                             |                                                                                                    |                                                                                                    |                                                                                                    |
|                     |                                                                                       |                                                             |                                                                                                    |                                                                                                    |                                                                                                    |
|                     |                                                                                       |                                                             |                                                                                                    |                                                                                                    |                                                                                                    |
|                     |                                                                                       |                                                             |                                                                                                    |                                                                                                    |                                                                                                    |
|                     |                                                                                       |                                                             |                                                                                                    |                                                                                                    |                                                                                                    |
|                     |                                                                                       |                                                             |                                                                                                    |                                                                                                    |                                                                                                    |
|                     |                                                                                       |                                                             |                                                                                                    |                                                                                                    |                                                                                                    |
|                     |                                                                                       |                                                             |                                                                                                    |                                                                                                    |                                                                                                    |
|                     |                                                                                       |                                                             |                                                                                                    |                                                                                                    |                                                                                                    |
|                     | Cashboard<br>Terre Caeboard<br>Exam Name<br>Exam Name<br>Available Exams<br>EXAM Name | Dashboard         More :::::::::::::::::::::::::::::::::::: | Participation         Participation         Partinterparticipation | Provided Exams         EXAM NAME       EXAM FEE       PAMENT STATUS       EMACLEMENT DATE         MDCAT 2022       000 PKR       Paid       Friday 27th May, 2022         Available Exams       EXAM NAME       EXAM FEE       REGISTRATION LAST DATE         EXAM NAME       EXAM FEE       REGISTRATION LAST DATE         No Exams available to register       No Exams available to register | Datibuari         Importance         Exam Name       Exam Fee       Park       Park       Park         Multable Exams         Exam Name       Exam Fee       Redistration LAST DATE         Multable Exams         Exam Name       Exam Fee       Redistration LAST DATE         No Exams available to register |

# Step 2

After clicking you will see your pre-scheduling information based on first come first serve according to your payment

|                                                | •)                                                    |                                                                                                    |                                                       |                                                                                                    |   |
|------------------------------------------------|-------------------------------------------------------|----------------------------------------------------------------------------------------------------|-------------------------------------------------------|----------------------------------------------------------------------------------------------------|---|
| MAIN<br>Dashboard<br>A Profile<br>Payment<br>A | heduling<br>er - Scheduling<br>Change MDCAT 2022 Sche | dule Details                                                                                                    |                                                       |                                                                                                    |   |
|                                                | City Bahawalpur                                       |                                                                                                    | <ul> <li>Exam Center</li> <li>الشداني مركز</li> </ul> | ISLAMIA UNIVERSITY BAHAWALPUR                                                                                                    | Ŧ |
|                                                | -<br>50<br>28<br>4<br>11<br>18<br>25<br>2             | Select Exam Date           SEPTEMBER 2022         S           T         P         R         R           10         10         4         10         2         3           12         13         14         15         16         17           10         20         21         22         23         24           3         4         5         6         7         8 | You have not self                                     | If seats are available, Please effect any 1 of 2 sessions<br>ccted any date, PLease select a date from calender to choose any 1 of 2 available sessions |   |
|                                                |                                                       |                                                                                                    |                                                       |                                                                                                    |   |
|                                                |                                                       |                                                                                                    | Copyright © 2022 PMC Exams. All rights reserved       |                                                                                                    |   |

#### Step 3

To schedule your exam, Choose city & then choose exam centre. You will see the days on the calendar on which the exam is conducting

| MAIN Dashboard | Scheduling<br>Home / Scheduling                                                                                                    |
|----------------|----------------------------------------------------------------------------------------------------|
| \$ Payment >   | Change MDCAT 2022 Schedule Details                                                                                                    |
|                | <mark>Chy B</mark> ahawaipur • <mark>Exam Center</mark> ISLAMA UNIVERSITY BAHAWALPUR •<br>جرب*                                                                                                    |
|                |                                                                                                    |
|                | Select Exam Date If seats are available, Please select any 1 of 2 sessions                                                                                                    |
|                | •         SEPTEMBER 2022         •         Morning           SU         MO         TU         FR         SA           Available Seats 419         Available Seats 419         09.00 am T0 12.30 pm           4         5         6         7         9         10                                                                                                    |
|                | 11         12         13         14         15         16         17           18         19         20         21         22         23         24           25         26         27         28         29         30         1           02:00 pm TO 0530 pm         0         0         0         0         0         0         0         0         0         0         0         0         0         0         0         0         0         0         0         0         0         0         0         0         0         0         0         0         0         0         0         0         0         0         0         0         0         0         0         0         0         0         0         0         0         0         0         0         0         0         0         0         0         0         0         0         0         0         0         0         0         0         0         0         0         0         0         0         0         0         0         0         0         0         0         0         0         0         0         0 |
|                | Click here to Confirm your desired Schedule                                                                                                    |
|                |                                                                                                    |
|                |                                                                                                    |
|                |                                                                                                    |
|                |                                                                                                    |
|                | Copyright © 2022 PMC Exams. All rights reserved                                                                                                    |

# Step 4

Click any date to see availability. Once you click any date you will see the sessions on the right side of your screen with the available seats. If there are no available seats at that session, you can not select it

| MAIN         | Scheduling           |                                            |              |                                                      |                         |                                   |                   |
|--------------|----------------------|--------------------------------------------|--------------|------------------------------------------------------|-------------------------|-----------------------------------|-------------------|
| 음 Profile >  |                      |                                            |              |                                                      |                         |                                   |                   |
| \$ Payment > | MDCAT 2022 Se        | chedule Details                            |              |                                                      |                         |                                   |                   |
|              | Exam                 | MDCAT 2022                                 | Center       | В                                                    | ahawalpur               | Location ISLAMIA UNIV             | ERSITY BAHAWALPUF |
|              | Date                 | 7th Sep, 2022                              | Shift / Time | MORNING / 09:00 am                                   | 12:30 pm                |                                   |                   |
|              |                      |                                            |              |                                                      |                         |                                   |                   |
|              | Change MDCAT         | 2022 Schedule Details                      |              |                                                      |                         |                                   |                   |
|              | <b>City</b><br>بنير* | Bahawalpur                                 |              | <ul> <li>Exam Center</li> <li>استدکی مرکز</li> </ul> | ISLAMIA UNIVERSITY I    | SAHAWALPUR                        | ,                 |
|              |                      | Select Exam Date                           |              |                                                      | If seats are available, | Please select any 1 of 2 sessions | 7                 |
|              |                      | « SEPTEMBER 2022 »                         |              |                                                      |                         | Morning                           |                   |
|              |                      | SU MO TU WE TH FR S                        | s.           |                                                      | Aw                      | allable Seats 0                   |                   |
|              |                      | 4 5 6 7 8 9 1                              | D            |                                                      |                         | an 10 12.30 pm                    |                   |
|              |                      | 11 12 13 14 15 16 1<br>18 19 20 21 22 23 2 | 4            |                                                      |                         | Evening                           |                   |
|              |                      | 25 26 27 28 29 30                          | ·            |                                                      | Aw                      | allable Seats 0                   |                   |
|              |                      | 2 3 4 5 6 7                                | 1            |                                                      | 02:00                   | pm ro ostau pm                    |                   |
|              |                      |                                            |              |                                                      |                         |                                   |                   |

#### Step 5

If there are available seats at that session just click the session and confirm your schedule. You can change your schedule as many times you want. If you will not see your pre-scheduling information you can still schedule youself based on the availability. Click to confirm your desired schedule

|                             |                         |                                                                                                    |                                                                                |                                                                   |                                                                                                    | •                               |
|-----------------------------|-------------------------|----------------------------------------------------------------------------------------------------|--------------------------------------------------------------------------------|-------------------------------------------------------------------|----------------------------------------------------------------------------------------------------|---------------------------------|
| MAIN                        | Scheduling              |                                                                                                    |                                                                                |                                                                   |                                                                                                    |                                 |
| A Profile ><br>\$ Payment > | MDCAT 2022 S            | chedule Details                                                                                                    |                                                                                |                                                                   |                                                                                                    |                                 |
|                             | Fram                    | MDCAT 2022                                                                                                    | Center                                                                         | Baha                                                              | walnur Location                                                                                                    | ISI AMIA UNIVERSITY BAHAWAI PUR |
|                             | Date                    | 7th Sep, 2022                                                                                                    | Shift / Time                                                                   | MORNING / 09:00 am - 12                                           | :30 pm                                                                                                    |                                 |
|                             | Chy<br>2 <sup>2+2</sup> | Salawatpur           select Exam Date           -         SEPTEMBER 2022           SU         MO         TU         VE           20         20         31         T           4         6         7         0           11         12         13         14         5           20         20         21         22         2           2         4         5         6         7 | - 8 8A<br>2 3 0<br>10 10<br>3 24<br>0 1<br>1<br>2 24<br>0 1<br>1<br>Cftck here | • Exam Center<br>کلیمان برگی<br>۱۵ Confirm your dualined Schueduk | ISLAMIA UNIVERSITY BAHAWALPUR<br>If seats are available, Please select any T<br>Morning<br>Available Seats 18<br>09.00 am T0 12:30 pm<br>Vanilable Seats 25<br>02:00 pm T0 05:30 pm | of 2 sessions                   |
|                             |                         |                                                                                                    | Conversion & 20                                                                | 202 DMC Evenue All vields research                                |                                                                                                    |                                 |

#### Step 6

#### Click "Yes" to confirm and continue

| EXAMS                  |                                  |                    |                           | re you sure you want to confirm schedule?                                 |                                                           | • |
|------------------------|----------------------------------|--------------------|---------------------------|---------------------------------------------------------------------------|-----------------------------------------------------------|---|
| MAIN Dashboard Profile | Scheduling<br>Home / Scheduling  |                    | Exam<br>City<br>Exam Cent | MDCAT 2022<br>Bahawalpur<br>ISLAMIA UNIVERSITY BAHAWALPUR<br>74h Sep 2022 |                                                           |   |
| \$ Payment >           | Change MDCAT 2022 Sche           | edule Deta         | Shift / Tim               | Morning / 09:00 am to 12:30 pm                                            |                                                           |   |
|                        | <b>City</b><br>Bahawalpur<br>خبر |                    |                           | Yes No                                                                    | ISLAMIA UNIVERSITY BAHAWALPUR                             | • |
|                        |                                  | Select Exa         | am Date                   |                                                                           | If seats are available, Please select any 1 of 2 sessions |   |
|                        | -<br>SU                          | SEPTEMB<br>MO TU W | ER 2022<br>E TH FR        | SA                                                                        | Morning                                                   |   |
|                        |                                  | 29 30 3            | 1 1 2                     |                                                                           | Available Seats 419<br>09:00 am TO 12:30 pm               |   |
|                        | 4                                | 5 6 2<br>12 13 1   | 8 9<br>4 15 16            | 10                                                                        |                                                           |   |
|                        | 18                               | 19 20 2            | 1 22 23                   | 24                                                                        | Evening                                                   |   |